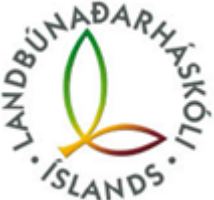

## Innskráning O365, Ugla, Canvas, Panopto, tveggja þátta auðkenning.

Skráir þig inn á <u>https://ugla.lbhi.is/</u>

Ef þetta tengist tveggja þátta auðkenningu, mátt þú prófa að skrá þig hér <u>https://mfa.hi.is/</u>, gættu bara vel að því að velja **text (sms)** auðkenningarleið.

Hér er leiðbeiningarblað https://menntasky.is/leidbeiningar/mfa-leidbeiningar/.

Fólk getur líka breytt lykilorðinu sínu inn á lykilord.menntasky.is

Á slóðinni hér að neðan getur notandinn loggað sig inn með rafrænum skilríkjum á island.is og þarna getur notandi breytt bæði lykilorði og endurett tveggja þátta auðkenningu sjálfur

https://lykilord.menntasky.is/Home/Login

það hefur oftast virkað að setja viðkomandi í exclude hópinn ykkar og látið þá svo logga inn í annaðhvort nýjum browser eða inprivate/incognito flipa við það ættu þau að komast inn á account stillingarnar sínar fyrir mfa og hent út/bætt við.. einnig geta menn skráð secondary auðkenningu á sama stað þannig að ef appið klikkar þá væri hægt að nota t.d sms sem vara leið.

Ef allt fer í steik þarf að hafa samband við hjalp@lbhi.is